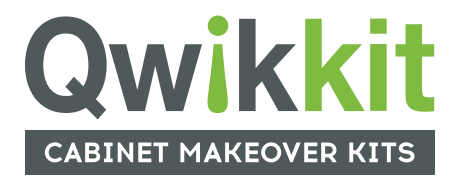

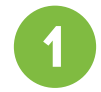

# Click "Pay Now" to access Payment Portal

https://qwikkit.com/payments

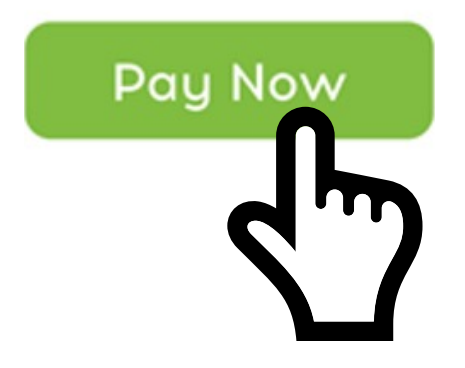

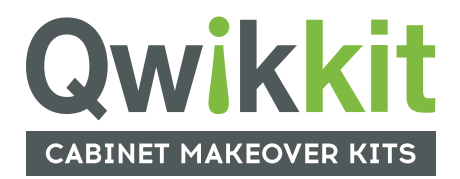

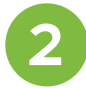

At the Qwikkit.com page, you will be redirected to HighRadius, who process payments on behalf of Qwikkit.

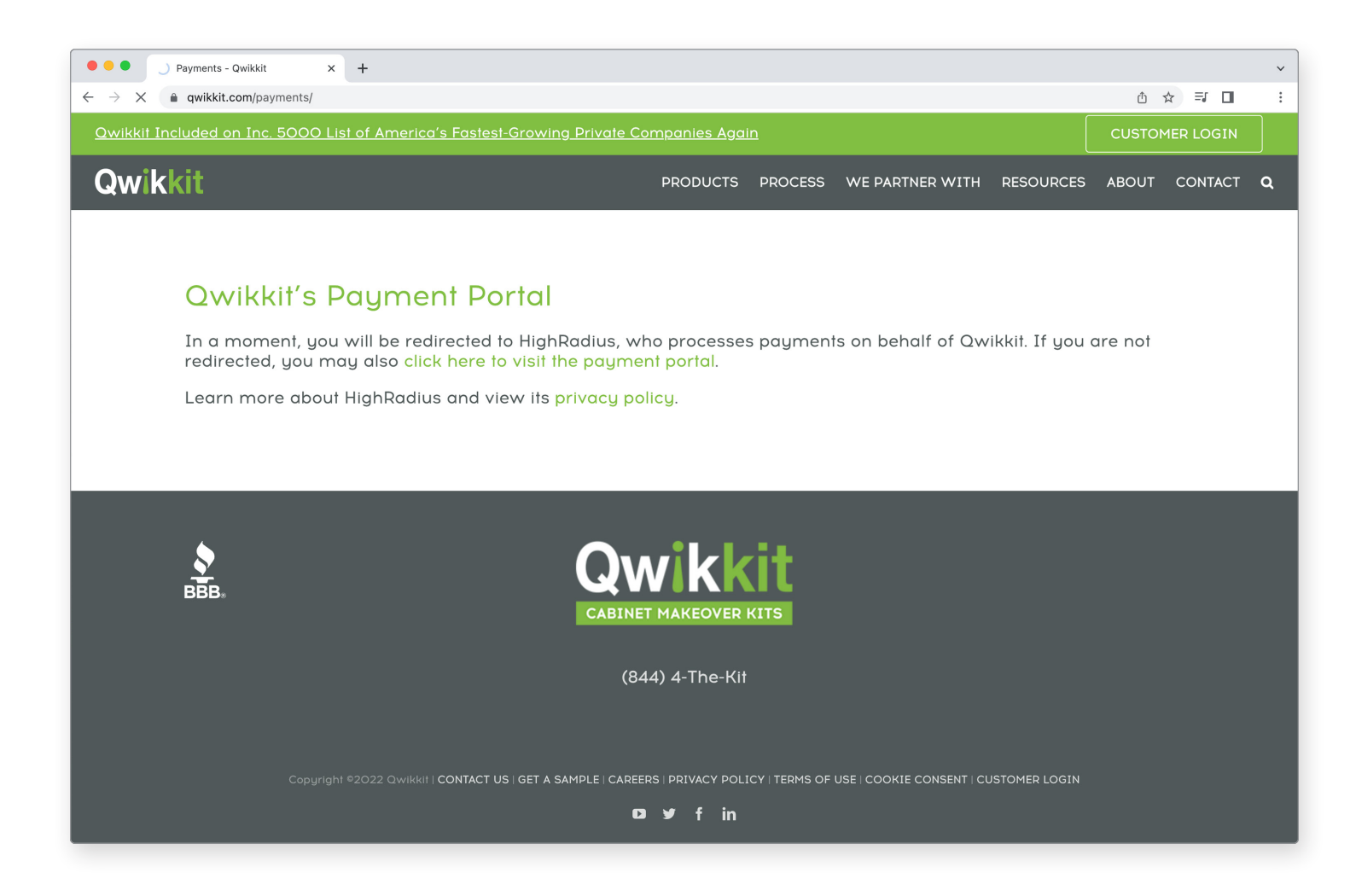

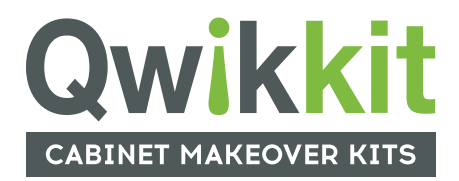

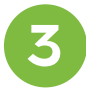

Login to your account. Existing customers login by entering email and password. If you have not enrolled, click "Sign up now".

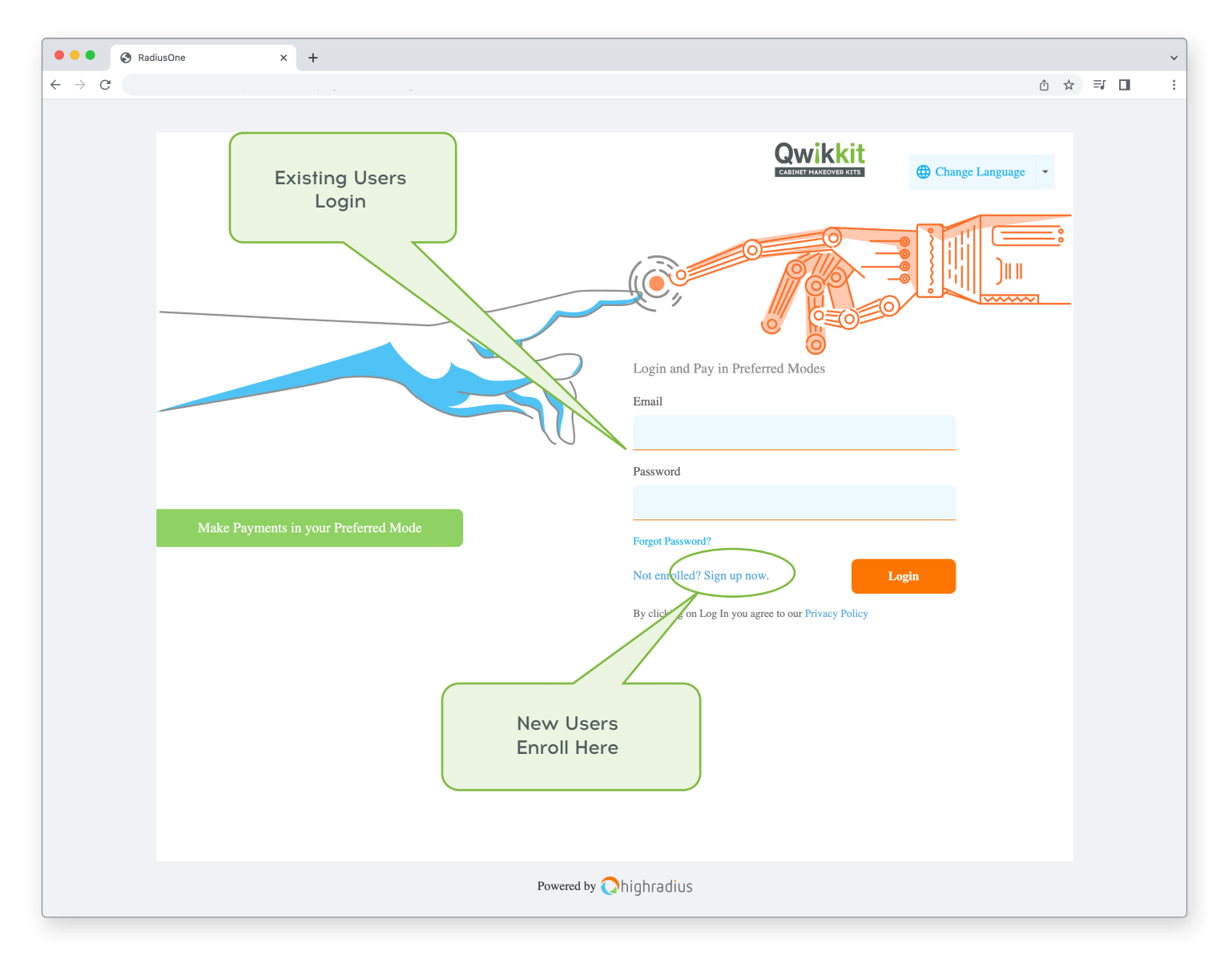

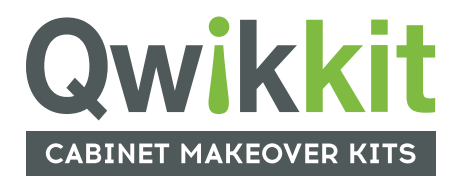

#### Enrolling in the Qwikkit Payment Portal

| • • • RadiusOne x +                             |                                                                      |
|-------------------------------------------------|----------------------------------------------------------------------|
| $\leftrightarrow$ $\rightarrow$ C               | ① ☆ 팩 🔲 🗄                                                            |
|                                                 |                                                                      |
|                                                 | Registration                                                         |
| View Invoices and Make Payments Online          | First Name Last Name Pat Peters Email p.peters@anywhere.com Password |
|                                                 | Confirm Password                                                     |
| To Register:                                    | Invoice Number                                                       |
| customer and have both                          | PSI-123456                                                           |
|                                                 | Customer Number                                                      |
| (for example -DSI-123456                        | C-12345                                                              |
| Your Customer Number<br>(for example - C-12345) | Register                                                             |
| Powered by 🔘                                    | highradius                                                           |
|                                                 |                                                                      |
| Powered by 📿 highradius                         |                                                                      |

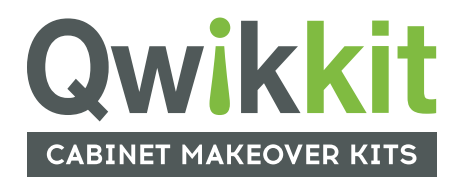

4

Select the invoices to pay.

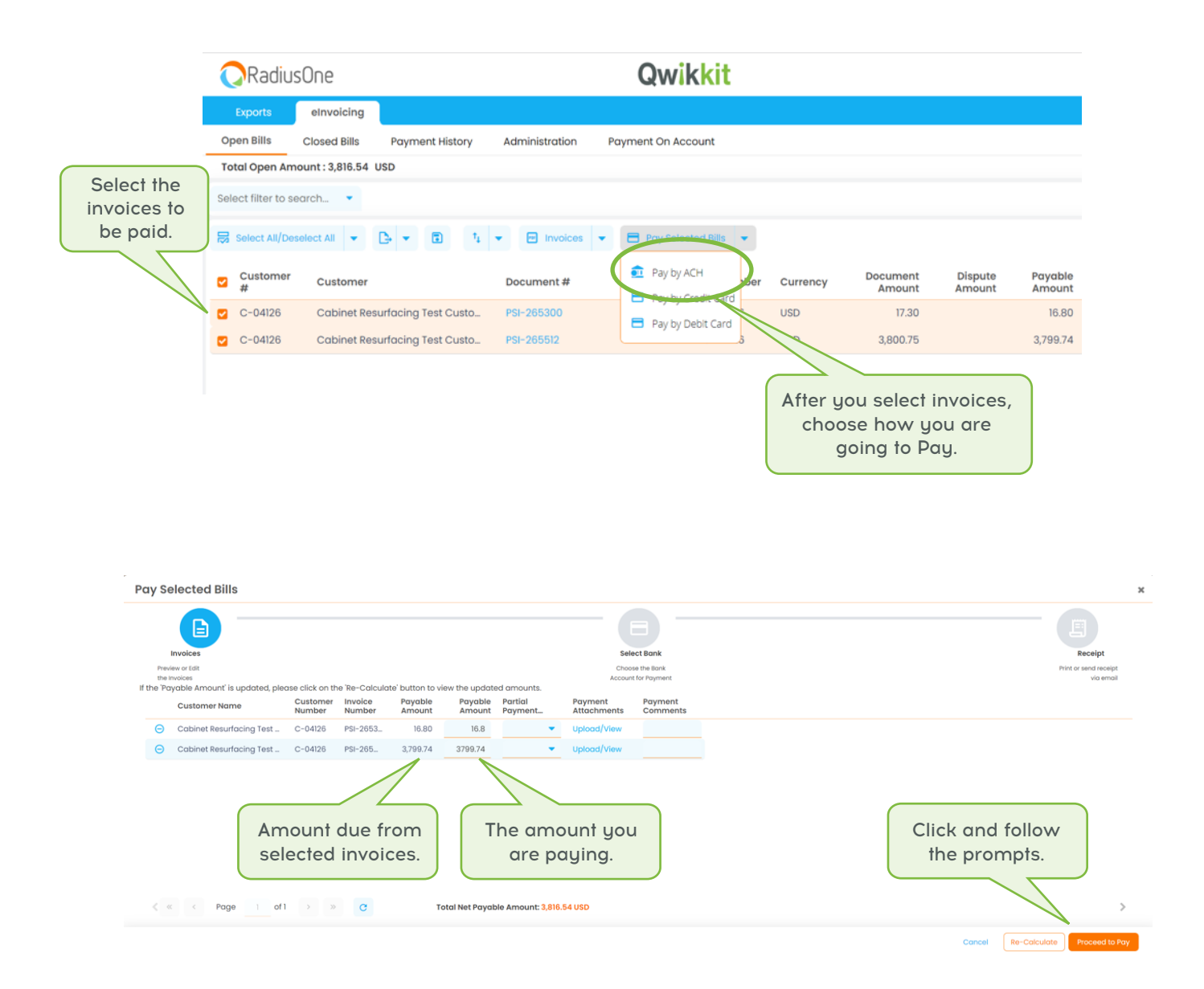

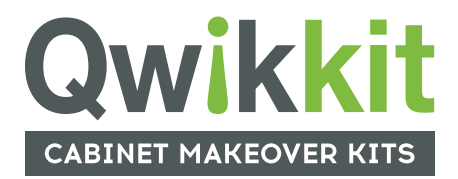

#### **Thank you!** Additional Help can be found at Qwikkit.com/FAQs